# UNIVERSIDAD TECNOLÓGICA NACIONAL – FACULTAD REGIONAL ROSARIO

### Integración IV

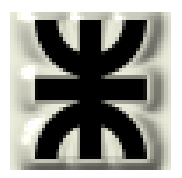

Trabajo práctico Nº 2: Introducción al entorno de HYSYS

Generación de casos. Selección de componentes y paquetes fisicoquímicos. Personalización de sistemas de unidades. Generación de reportes.

#### 1. Características generales del simulador

Con HYSYS, los ingenieros sólo necesitan desarrollar un simple modelo del proceso que puede ser usado desde diseños conceptuales, a diseños de mejoras, optimización de la producción y una mejor toma de decisiones. HYSYS está diseñado para que el usuario lo pueda configurar a su medida. Esto permite la interacción con otras aplicaciones para crear poderosos programas híbridos.

Algunas de las características más relevantes son:

- Ambiente gráfico de operación.
- Metodología de cálculo en estado estacionario: modular no secuencial. Los cálculos en el flowsheet son realizados automáticamente cuando el usuario aporta información. Los resultados de cualquier cálculo pasan automáticamente a otra corriente u operación que esté afectada por el cálculo, propagando los resultados a través del flowsheet. La información parcial (insuficiente para permitir un cálculo completo) también es dirigida bidireccionalmente a través del flowsheet.
- Metodología de cálculo en estado dinámico: cada operación unitaria individual contiene la información necesaria para calcular su respuesta dinámica, así como también integrar sus hold-ups, o en el caso de operaciones sin hold-ups, algebraicamente.
- Multi-Flowsheet: un número ilimitado de flowsheets pueden ser instalados en una simulación. La información de cualquier locación es accesible en cualquier momento.
- Sub-flowsheets y flowsheet templates: Cada flowsheet posee un paquete de fluidos (componentes, propiedades, reacciones, etc.). Un sub-flowsheet aparece como una operación multi-input/output y es resuelto automáticamente como cualquier otra operación. Los templates pueden ser construidos específicamente: paquetes de fluidos, operaciones, corrientes, especificaciones del proceso, etc., y guardados en disco.

- Los cálculos de equilibrio de fase pueden ser automáticamente realizados por el método apropiado para el flowsheet. Una vez que la composición y dos variables de estado (presión, temperatura, fracción de vapor o entalpía) son conocidas para una corriente, esta es automáticamente calculada. Los cálculos de las propiedades físicas son realizados automáticamente para cada fase.
- Base de datos con más de 1500 compuestos puros: Hidrocarburos, Aminas, Alcoholes, Cetonas, Aldehídos, Esteres, Acidos carboxílicos, Halógenos, Fenoles, Sólidos, etc.
- Métodos de cálculo termodinámico: Peng-Robindon, Soave-Redlich-Kwong, Esso Tabular, Chao Seader, etc.
- Línea de soporte vía telefónica, On-Line (e-mail y Web) y en planta.
- Cursos de entrenamiento para usuarios.
- Acceso a documentos vía Web.
- Licencias especiales para universidades.

Las operaciones unitarias y equipos disponibles son:

- E Separación: Separador de 2 fases, de 3 fases, Tanque
- Separadores de sólidos: Ciclón, Hidrociclón, Filtro rotativo de vacío, Filtro de bolsa, Cristalizador
- Destilación: Absorbedor, Absorbedor con rehervidor, Absorbedor con reflujo, Torre atmosférica de crudo, Extractor Líquido-Líquido, Fraccionador.
- Reactores: CSTR, PFR, Gibbs
- Transferencia de calor: Intercambiador de calor, Condensador, Evaporador.
- Distribución: Cañería, T, Mezclador
- Incremento de Presión: Bomba, Compresor, Válvula, Expander.
- Lógicas: Balance molar, Balance de masa, Balance de energía, Balance Gral., Adjust, Set, Controlador PID, Selector de señal, Función de transferencia.

Algunas herramientas de análisis con las que cuenta son:

- Case Study: Grabador de datos con el cual se pueden realizar varias simulaciones simultáneamente.
- Intercambio de calor: Análisis Pinch, curvas de calor.
- Equilibrio de fase: tablas de propiedades, Hidratos, T-XY, P-XY.
- Diseños de destilación: Mc Cabe Thiele, síntesis de destilación binaria, síntesis de destilación ternaria.

🗏 Cañerías: Dimensionamiento, caída de presión.

#### 2. Arquitectura básica de HYSYS

Como se mencionó en el punto anterior, uno de los aspectos más útiles de HYSYS es su arquitectura Multi-Flowsheet. El concepto de Fowsheets y Sub-Flosheets es un método flexible e intuitivo que permite:

- Descomponer un proceso complejo en procesos más pequeños con componentes más concisos: Simular cada unidad del proceso en forma independiente del proceso completo, pero ligado a él, construyendo un sub-flowsheet con sus corrientes y operaciones unitarias accesorias.
- □ Usar paquetes termodinámicos independientes para cada flowsheet.

El concepto de *Medio Ambiente (Environment)*, permite acceder e ingresar información en una determinada área o "medio ambiente" del programa, mientras que las otras áreas están en modo hold ("esperando") hasta que se finalice la tarea en el área de interés. Hay 5 Environments:

- Basis (se crean, definen y modifican los Paquetes de Fluidos a ser utilizados –incluyen, como mínimo, el paquete de propiedades y los componentes)
- Oil Characterization (se caracterizan cortes de petróleo)
- Main Flowsheet (se define mayoritariamente la topología del flowsheet principal)
- Sub-Flowsheet (se define la topología del sub-flowsheet)
- Column (se define la topología de una particular Columna Sub-Flowsheet)

Entre las herramientas disponibles en HYSYS podemos mencionar:

- Capacidad para realizar cálculos interactivos y acceso instantáneo de la información.
- Inteligencia incorporada al programa que le permite conocer cuando la información disponible es suficiente para efectuar un cálculo y corregir los cálculos flash en forma automática.
- Operación modular: Todas las operaciones unitarias y/o corrientes pueden realizar todos los cálculos siempre que se especifique la información mínima necesaria en cada caso o la misma se transmita a través de las corrientes ligadas. La información, completa o parcial, se transmite en forma bi-direccional.
- Algoritmos de solución No Secuenciales. Ellos operan en forma independiente del orden en que se construye el flowsheet.

HYSYS cuenta con Elementos de Interafase Primarios, los cuales son formas alternativas para acceder e ingresar información del proceso. Estos son:

- El Diagrama de Fujo de Proceso (The Process Flow Diagram -PFD-)
- Workbook.
- Property View.

#### 2.1 Medio Ambiente Básico

Es la primer interface con la que nos encontramos al iniciar un nuevo caso en HYSYS. Las principales tareas que se realizan dentro del mismo son:

- Creación de lista de componentes
- E Selección de paquetes de propiedades asociados a cada lista (base)
- E Selección de reacciones químicas (tipo de cinética y parámetros de las misma)
- Conformación del corte de un crudo a partir de sus propiedades
- Inclusión de componentes hipotéticos ya seas estos fluidos o sólidos

#### 2.1.1 Creación de un nuevo caso e ingreso de componentes

Para comenzar a crear un caso de HYSYS se debe presionar el botón ( $\Box$ ) "*New Case*", a continuación aparece la ventana "*Simulation Basis Manager*".

Para seleccionar los componentes, en la pestaña "*Components*" se debe presionar "*Add*", luego de lo cual aparece una nueva ventana que permite buscar componentes dentro de una librería de compuestos ya almacenados ("*Tradicional*", ya contenidos en HYSYS, "*Hipothetical*", creados y definidos por el usuario y "*Other*".

| 4 Simulation B                   | asis Manag | er                                                           |             |           |                |                          |                |
|----------------------------------|------------|--------------------------------------------------------------|-------------|-----------|----------------|--------------------------|----------------|
| Component Lists<br>Master Compon | ent List   | View<br>Add<br>Delete<br>Copy<br>Import<br>Export<br>Refresh |             |           |                |                          |                |
| Components                       | Fluid Pkgs | Hypotheticals                                                | Oil Manager | Reactions | Component Maps | UserProperty             | ,              |
|                                  |            |                                                              |             |           |                | Enter Si <u>m</u> ulatio | on Environment |

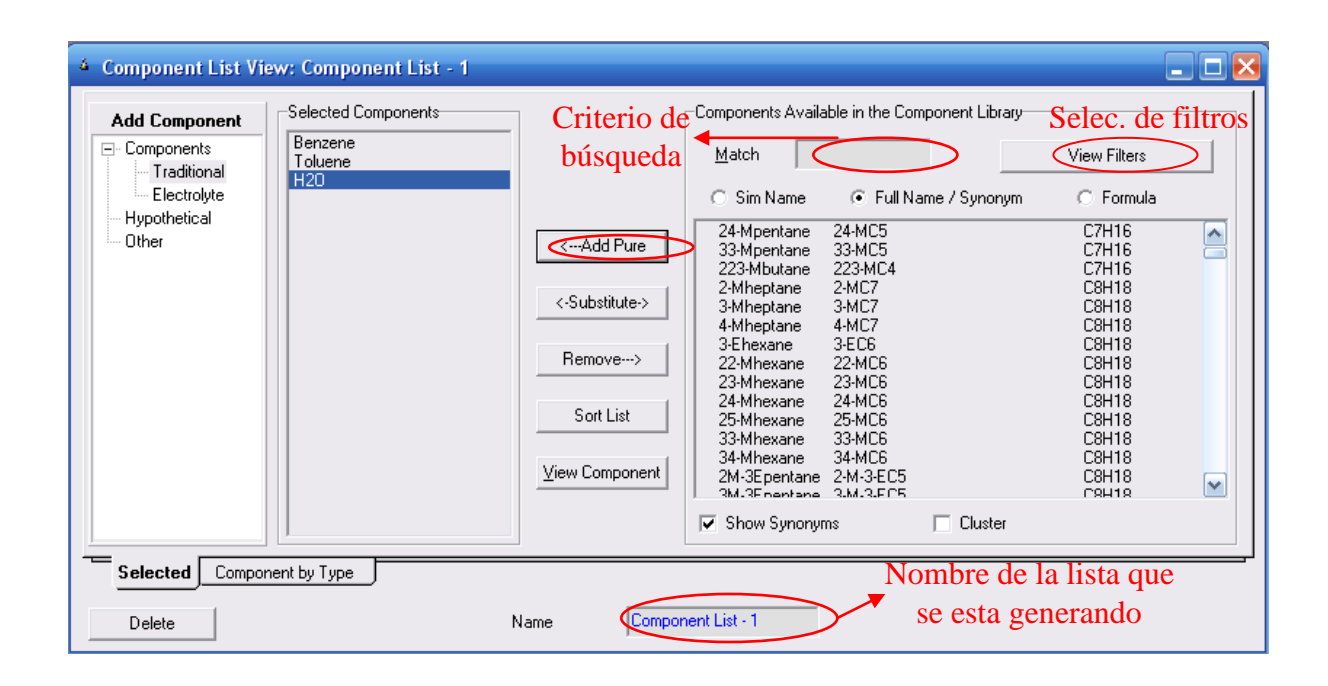

Dentro de la opción "Tradicional" se puede observar, desplegada en la parte derecha de la pantalla, la tabla "*Components Available in the Component Library*" que contiene un listado de los compuestos que posee almacenado HYSYS en su base de datos.

La búsqueda de los compuestos se puede realizar según varios criterios (por ejemplo nombre o fórmula) colocando parte de la expresión en la casilla "*Match*". Luego deben ser agregados al listado de componentes presionando el botón "*Add Pure*" o realizando doble clic sobre el compuesto.

Si se desea reducir el espectro sobre el cual se realiza la búsqueda, se puede utilizar el botón *"View Filtres"*, el cual permite seleccionar una familia de compuestos (función química) o seleccionar elementos que sean compatibles con la utilización de cierto paquete de propiedades.

En la parte inferior de la ventana aparece la casilla "*Name*", la cual permite el ingreso de un nuevo nombre a la serie de componentes seleccionados. Por defecto ya posee un nombre asignado.

Una vez que se hayan seleccionado todos los componentes cerrar la ventana para regresar a la ventana original del "*Simulation Basis Manager*".

#### NOTA:

La base de datos de compuestos incorporada en HYSYS es muy grande, pero como es un simulador muy orientado a la industria petroquímica, es difícil encontrar componentes de otro tipo de industrias, como por ejemplo los sulfatos, óxidos y demás componentes inorgánicos en solución. Las últimas versiones de HYSYS incluyen el paquete de electrolitos, lo que permite incluir tales sustancias y por lo tanto, variar las propiedades coligativas de la mezcla.

También es posible incluir componentes que no estén en la base de datos, ingresando algunos de sus parámetros característicos.

### 2.1.2 Selección de paquetes de propiedades asociados a cada lista

En la pestaña "*Fluid Pkgs*", presionar "*Add*" para que se despliegue una nueva ventana, la cual permitirá seleccionar un paquete de propiedades de los fluidos acorde a las características del sistema formado por los componentes seleccionados en el paso anterior.

Este paso es muy importante, ya que definirá la base de la simulación. Si se tiene una buena base, se tendrá una buena simulación, pero si se introduce un error desde el principio, éste se agravará con el desarrollo de la simulación.

| 👗 Fluid Package: Basis-1                                                                                                    | 🛛 🔀                                                                                                    |
|----------------------------------------------------------------------------------------------------|----------------------------------------------------------------------------------------------------|
| Property Package Selection  (none> Amine Pkg Antoine ASME Steam Braun K10 Chao Seader Chien Null Esso Tabular Extended NRTL GCEOS General NRTL  Component List Selection | Permite filtrar por tipo<br>de paquetes de<br>propiedades<br>Si existen reacciones<br>químicas se deben<br>especificar aquí |
| Component List - 1 View                                                                                                    | COMThermo Regression Export                                                                                                 |
| Set Up         Parameters         Binary Coeffs         StabTest         Phase Orden           Delete         Name         Basis-1         Property Pkg                  | er Rxns Tabular Notes<br>Antoine Edit Properties                                                                            |

Paquetes fisicoquímicos por su tipo

| Fluid Package: Basis                                                                                                    | -1                                                                                                    |             |                   |        |                 |  |
|----------------------------------------------------------------------------------------------------|----------------------------------------------------------------------------------------------------|-------------|-------------------|--------|-----------------|--|
| Amine Pkg<br>Amine Pkg<br>ASME Steam<br>Infochem Multiflash<br>MBWR<br>NBS Steam<br>Neotec Black Oil<br>OLI_Electrolyte | Property Package Filter<br>C All Types<br>EDSs<br>Activity Models<br>C Chao Seader Models<br>Vapour Press Models<br>Miscellaneous Types |             |                   |        |                 |  |
| '<br>Component List Selection                                                                                           |                                                                                                    | [           | Advanced Thermody | namics | Import          |  |
| Component List - 1 View View                                                                                            |                                                                                                    |             |                   |        |                 |  |
| Set Up Parameters                                                                                                    | Binary Coeffs StabTest                                                                                                    | Phase Order | Rxns Tabular      | Notes  |                 |  |
| Delete <u>N</u> ame                                                                                                    | Basis-1 Property                                                                                                    | Pkg         | Antoine           |        | Edit Properties |  |

| Coeff Matrig To View:         Aij         Bij         Alphaij / Cij           Methanol         LinoleicAcid         1C16oicAcid         OleicAcid         Glycerol         H20           Methanol                                                                                                    | Activity Model I        | nteraction Par | ameters      |             |           |             |          | -Coeff Estimation              |
|----------------------------------------------------------------------------------------------------|-------------------------|----------------|--------------|-------------|-----------|-------------|----------|--------------------------------|
| Methanol         LinoleicAcid         1C16oicAcid         OleicAcid         Glycerol         H20           Methanol                                                                                                    | Coeff Matri <u>x</u> To | o View:        | 💽 Aij        | O Bij       | O Alp     | ihaij / Cij |          | <ul> <li>UNIFAC VLE</li> </ul> |
| Methanol         LinoleicAcid         1C16oicAcid         OleicAcid         Glycerol         H2O         Fill         Fill         Glycerol         H2O         Fill         Methanol         Methanol         Image: Comparison of the comparison of the comparison of the                                            |                         |                |              |             |           |             |          | C UNIFAC LLE                   |
| Methanol         ····         -464.888         -495.160         -476.333         -462.511         610.403           LinoleicAcid         2286.751         ····         -45.181         34.486         3758.296         9410.944         Individual Pa           1C16oicAcid         1874.352         71.431         ····         67.626         2913.145         9408.344         Iunknowns Or           OleicAcid         2166.570         -26.703         -56.624         ····         3615.666         9403.667         Iunknowns Or           Glycerol         353.600         2213.404         1939.955         2199.240         ····         -901.328         ALL Binaries           H2O         -48.673         1978.602         1976.752         1978.602         490.664         ····         Reset Params                                                                                                    |                         | Methanol       | LinoleicAcid | 1C16oicAcid | OleicAcid | Glycerol    | H20      | C Immiscible                   |
| LinoleicAcid         2286.751          -45.181         34.486         3758.296         9410.944         Individual Pa           1C16oicAcid         1874.352         71.431          67.626         2913.145         9408.344         IUnknowns Or           OleicAcid         2166.570         -26.703         -56.624          3615.646         9403.667           Glycerol         353.600         2213.404         1939.955         2199.240          -901.328         ALL Binaries           H2O         -48.673         1978.602         1976.752         1978.602         490.664          ALL Binaries           Reset Parama                                                                                                    | Methanol                |                | -464.888     | -495.160    | -476.333  | -462.511    | 610.403  |                                |
| 1016oicAcid       1874.352       71.431        67.626       2913.145       9408.344       Image: Constraint of the constraint of the constraint      | LinoleicAcid            | 2286.751       |              | -45.181     | 34.486    | 3758.296    | 9410.944 | In <u>d</u> ividual Pair       |
| OleicAcid         2166.570         -26.703         -56.624          3615.646         9403.667         Item control of the sector of the sector | 1C16oicAcid             | 1874.352       | 71.431       |             | 67.626    | 2913.145    | 9408.344 | C University Only              |
| Glycerol         353.600         2213.404         1939.955         2199.240          -901.328         ALL Binaries           H2O         -48.673         1978.602         1976.752         1978.602         490.664          Provide the second second seco                                                                                                    | OleicAcid               | 2166.570       | -26.703      | -56.624     |           | 3615.646    | 9403.667 |                                |
| H2O -48.673 1978.602 1976.752 1978.602 490.664 Reset Parama                                                                                                    | Glycerol                | 353.600        | 2213.404     | 1939.955    | 2199.240  |             | -901.328 | ALL Binaries                   |
| Reset Parama                                                                                                    | H20                     | -48.673        | 1978.602     | 1976.752    | 1978.602  | 490.664     |          |                                |
|                                                                                                    |                         |                |              |             |           |             |          | Reset Params.                  |
| R = 1.98721<br>cal/gmol                                                                                                    |                         |                |              |             |           |             |          | R = 1.98721<br>cal/gmol K      |

En algunos casos puede ser necesario definir los coeficientes binarios de los pares de los diversos componentes, parámetros para las reacciones químicas, etc., antes de cerrar la ventana *"Fluid Pakage"*.

Cabe destacar que en ésta etapa deben definirse los modelos para el cálculo de las entalpías y demás propiedades.

# 2.1.3 Selección de reacciones químicas

De existir reacciones químicas en alguna etapa del proceso, deben especificarse en este espacio.

Este tema se ampliará al abordar sistemas con Reactores.

| Current Reaction Sets       | Available React<br>Global Rxn Set | ion <u>S</u> ets                        |                                                                                      |                                        |
|-----------------------------|-----------------------------------|-----------------------------------------|--------------------------------------------------------------------------------------|----------------------------------------|
|                             | <pre> &lt; Add Set</pre>          | F                                       | Return to the Simulation<br>Basis Manager to Build<br>Reactions or Reaction<br>Sets. |                                        |
| Simulation Basis Manager    |                                   |                                         |                                                                                      |                                        |
| Rxn Components Reactio      | NS View Rxn                       | Reaction <u>S</u> ets<br>Global Rxn Set |                                                                                      |                                        |
| LinoleicAcid<br>1C16oicAcid | Add <u>B</u> xn                   |                                         | Add Set                                                                              | A Postion                              |
| OleicAcid<br>Glycerol       | Delete Rxn                        |                                         | Delete Set                                                                           | Conversion                             |
| H2O<br>Benzene              | Copy Rx <u>n</u>                  | Assoc. Fluid Pkgs                       | Copy Set                                                                             | Equilibrium<br>Heterogeneous Catalytic |
|                             |                                   |                                         | Import Set                                                                           | Simple Rate                            |
|                             |                                   |                                         | Export Set                                                                           |                                        |
| Add Comps                   |                                   |                                         | Add to FP                                                                            | Add <u>R</u> eaction                   |
| Components Fluid Pkgs Hypo  | theticals Oil Manager Reactions   | Component Maps                          | UserProperty                                                                         |                                        |
|                             |                                   | _                                       |                                                                                      |                                        |

# 2.2 Medio Ambiente de simulación

Aquí se realiza el armado del flowsheet a partir de los objetos básicos de la paleta de operaciones unitarias. *Simulation Environment* es la pantalla principal de HYSYS donde realizaremos las simulaciones. En este medio la simulación se hace muy visual y fácil de llevar. Hay otro medio de simulación en HYSYS que veremos más adelante: el *Workbook* 

| NoName - HYSYS 3.2                                   |                                       | _ 2 🛛                      |
|------------------------------------------------------|---------------------------------------|----------------------------|
| File Edit Simulation Flowsheet PFD Tools Window Help |                                       |                            |
| D 🖆 🖬 🕂 🛄 🛤 隆 💳 🌣 🚧 🐨 🌚 🐇 🖊                          | Environment: Case<br>Mode: Stead      | se (Main) 🛛 🗴              |
| f: PFD - Case (Main)                                 |                                       |                            |
| H M 🗈 H 🕅 🔎 A 🔊 🖁                                    | 🇐 Default Co                          | i o ei                     |
|                                                      |                                       | L, T. U.                   |
|                                                      |                                       | ┙ <u>┉</u><br>┪║╻ <u>╋</u> |
|                                                      |                                       | ┍╴╼╴╺╸                     |
|                                                      | 2                                     |                            |
|                                                      | a a a a a a a a a a a a a a a a a a a |                            |
|                                                      | 1                                     |                            |
|                                                      | 1                                     | ┝╌╞╴ᡛ᠊ᡃᡃᢪ                  |
|                                                      |                                       | ) &  (+                    |
|                                                      | -6                                    | <b>.</b>                   |
|                                                      | 1                                     |                            |
|                                                      |                                       | r 1 🖍                      |
|                                                      |                                       |                            |
|                                                      |                                       |                            |
|                                                      |                                       |                            |
|                                                      |                                       |                            |
| PFD 1                                                |                                       | ** ** **                   |
|                                                      |                                       | <u>, A</u> ∃. <u>,</u> ,   |

Diseño del Diagrama de Flujo (Process Flow Design – PFD)

La **Paleta de Objetos** se usa para seleccionar el equipo o el tipo de corriente que queremos introducir en el sistema de simulación

La función "F4" permite visualizar u ocultar la paleta de operaciones unitarias

La paleta se puede dividir en cuatro secciones:

- 💻 Corrientes: Materia ( 📃 Energía ( 📃
- Equipos de separación de fases, presión, transferencia de calor y reactores,
- Equipos de transferencia de masa (destilación, absorción...)
- Operaciones lógicas

# 2.2.1 Ingreso de corrientes desde la paleta de objetos

Seleccionar mediante un click en la paleta de objetos la flecha azul o roja, según se desee incorporar una corriente de materia o energía, y volver a clickear en el PFD. Se puede visualizar la corriente representada mediante una flecha celeste.

Para dar especificaciones a la corriente debemos hacer doble click en la corriente y aparecerá el visor de propiedades de las corrientes. Se puede cambiar el nombre de la corriente simplemente escribiendo un nombre nuevo en la caja *Stream Name*.

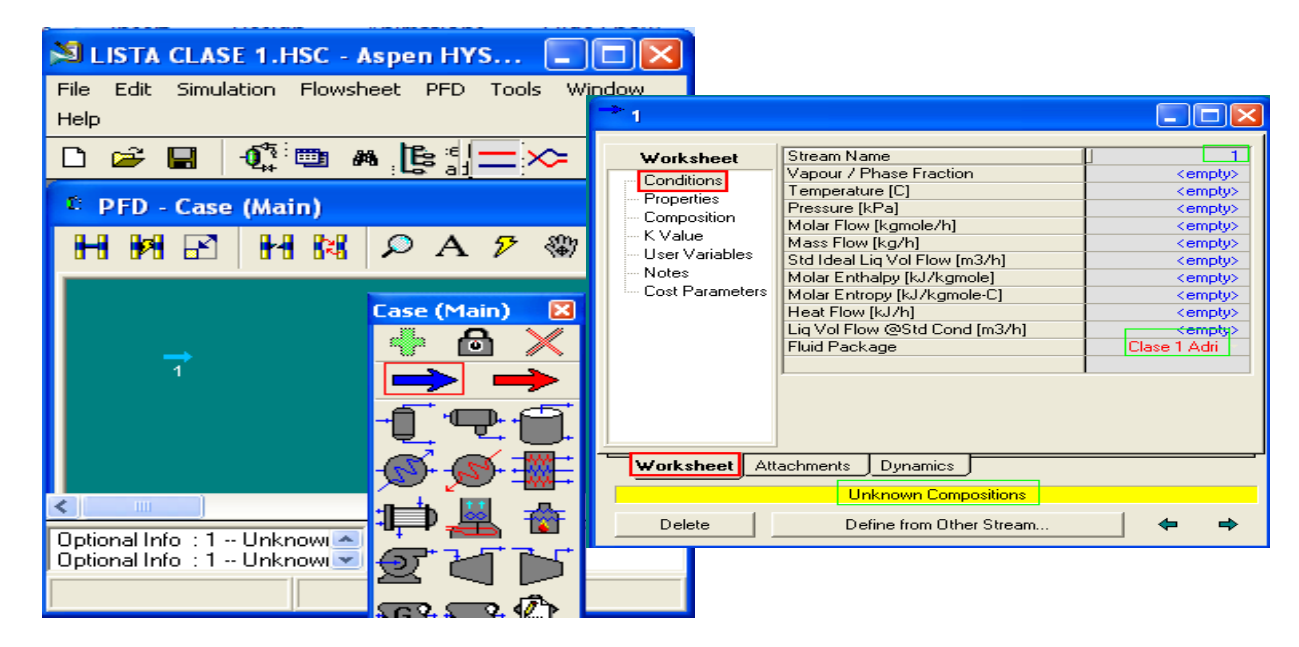

La barra amarilla en la parte inferior indica la falta de información para definir completamente la corriente.

En HYSYS se puede seleccionar la base para definir las composiciones. Dentro de la opción *Compositions* haciendo clic en el botón *Basis*, aparece la caja de diálogo que permite elegir una base entre las diferentes opciones.

| Etanol                                                                                          |                                                               |                |                                                                                    |   |
|-------------------------------------------------------------------------------------------------|---------------------------------------------------------------|----------------|------------------------------------------------------------------------------------|---|
| Worksheet<br>Conditions<br>Composition<br>K Value<br>User Variables<br>Notes<br>Cost Parameters | Ethanol<br>Chloroform<br>Toluene<br>H2O<br>Oxygen<br>Nitrogen | Mole Fractions | Market Stream: Etanol                                                              | X |
|                                                                                                 | Total 0.00                                                    | 0000           | Compositional Basis<br>Mole Fractions<br>Mass Fractions<br>Liquid Volume Fractions |   |
| Worksheet Att                                                                                   | achments Dynamics Unknown Compositions                        |                | <u>Mole Flows</u> <u>Mass Flows</u>                                                |   |
| Delete                                                                                          | Define from Other Stream                                      |                | C Liguid Volume Flows                                                              |   |

# 2.2.2 Ingreso de corrientes desde el workbook

Para abrir o desplegar el *Workbook*, presione el botón de Workbook sobre la barra de botones. Luego ingrese el nombre de la corriente en la celda \*\**New*\*\*.

| <ul> <li>Workbook - Case (Main)</li> </ul> | )               |           |                                                                    |   |
|--------------------------------------------|-----------------|-----------|--------------------------------------------------------------------|---|
| Name                                       | Etanol          | ** New ** |                                                                    |   |
| Vapour Fraction                            | <empty></empty> |           |                                                                    |   |
| Temperature [C]                            | <empty></empty> |           |                                                                    |   |
| Pressure [kPa]                             | <empty></empty> |           |                                                                    |   |
| Molar Flow [kgmole/h]                      | 5557            |           |                                                                    |   |
| Mass Flow [kg/h]                           | 1.003e+005      |           |                                                                    |   |
| Std Ideal Liq Vol Flow [m3/h]              | 100.6           |           |                                                                    |   |
| Heat Flow [kJ/h]                           | <empty></empty> |           |                                                                    |   |
| Molar Enthalpy [kJ/kgmole]                 | <empty></empty> |           |                                                                    |   |
|                                            |                 |           |                                                                    |   |
|                                            |                 |           |                                                                    | - |
|                                            |                 |           |                                                                    |   |
| Streams Unit Ops                           |                 |           |                                                                    |   |
| ProductBlock_Etanol                        |                 |           | Fluid Pkg All                                                      | • |
| FeederBlock_Etanol                         |                 |           | <ul> <li>Include Sub-Flowsheets</li> <li>Show Name Only</li> </ul> |   |
| Horizontal Matrix                          |                 |           | Number of Hidden Objects:                                          | 0 |

Para especificar la composición hacer doble click en <empty> de la fila Mass Flow

| 💐 Input Composi                                               | tion for Stream: toluend                                                                                                    |                                                                                                    |
|---------------------------------------------------------------|----------------------------------------------------------------------------------------------------|----------------------------------------------------------------------------------------------------|
| Ethanol<br>Chloroform<br>Toluene<br>H2O<br>Oxygen<br>Nitrogen | MassFraction  1.5000  1.4000e+02  0.0000  1.0000e+05  0.0000  0.0000  0.0000  0.0000  0.0000  0.0000  0.0000  0.0000  0.0000  0.0000  0.0000  0.0000  0.0000  0.0000  0.0000  0.0000  0.0000  0.0000  0.0000  0.0000  0.0000  0.0000  0.0000  0.0000  0.0000  0.0000  0.0000  0.0000  0.0000  0.0000  0.0000  0.0000  0.0000  0.0000  0.0000  0.0000  0.0000  0.0000  0.0000  0.0000  0.0000  0.0000  0.0000  0.0000  0.0000  0.0000  0.0000  0.0000  0.0000  0.0000  0.0000  0.0000  0.0000  0.0000  0.0000  0.0000  0.0000  0.0000  0.0000  0.0000  0.0000  0.0000  0.0000  0.0000  0.0000  0.0000  0.0000  0.0000  0.0000  0.0000  0.0000  0.0000  0.0000  0.0000  0.0000  0.0000  0.0000  0.0000  0.0000  0.0000  0.0000  0.0000  0.0000  0.0000  0.0000  0.0000  0.0000  0.0000  0.0000  0.0000  0.0000  0.0000  0.0000  0.0000  0.0000  0.0000  0.0000  0.0000  0.0000  0.0000  0.0000  0.0000  0.0000  0.0000  0.0000  0.0000  0.0000  0.0000  0.0000  0.0000  0.0000  0.0000  0.0000  0.0000  0.0000  0.0000  0.0000  0.0000  0.0000  0.0000  0.0000  0.0000  0.0000  0.0000  0.0000  0.0000  0.0000  0.0000  0.0000  0.0000  0.0000  0.0000  0.0000  0.0000  0.0000  0.0000  0.0000  0.0000  0.0000  0.0000  0.0000  0.0000  0.0000  0.0000  0.0000  0.0000  0.0000  0.0000  0.0000  0.0000  0.0000  0.0000  0.0000  0.0000  0.0000  0.0000  0.0000  0.0000  0.0000  0.0000  0.0000  0.0000  0.0000  0.0000  0.0000  0.0000  0.0000  0.0000  0.0000  0.0000  0.0000  0.0000  0.0000  0.0000  0.0000  0.0000  0.0000  0.0000  0.0000  0.0000  0.0000  0.0000  0.0000  0.0000  0.0000  0.0000  0.0000  0.0000  0.0000  0.0000  0.0000  0.0000  0.0000  0.0000  0.0000  0.000  0.0000  0.0000  0.0000  0.0000  0.0000  0.0000  0.0000  0.0000  0.0000  0.0000  0.0000  0.0000  0.0000  0.0000  0.0000  0.0000  0.0000  0.0000  0.0000  0.0000  0.0000  0.0000  0.0000  0.0000  0.0000  0.0000  0.0000  0.0000  0.0000  0.0000  0.0000  0.0000  0.0000  0.0000  0.0000  0.0000  0.0000  0.0000  0.0000  0.0000  0.0000  0.0000  0.0000  0.0000  0.0000  0.0000  0.0000  0.0000  0.0000  0.000 0.0000  0.0000 000 0.0000 0 | Composition Basis<br>○ Mole Fractions<br>○ Mass Fractions<br>○ Liq Volume Fractions<br>○ Mole Flows<br>○ Mass Flows<br>○ Lig Volume Flows<br>Composition Controls<br>Erase<br>Normalize<br>Cancel |
| Total                                                         | 1.0014e+05                                                                                                    | ОК                                                                                                    |

Al pulsar el botón OK se regresa a la ventana del PFD donde se ha incorporado la nueva corriente.

## 2.2.3 Ingreso de corrientes desde la barra de menú

Pulsando <**F11**> cuando estamos en modo simulación, aparece el visor de propiedades. En la celda *Stream Name* colocamos el nombre de la corriente.

| Aire                                                                                                    |                                                                                                    |                                                                                                    |  |  |  |  |  |
|----------------------------------------------------------------------------------------------------|----------------------------------------------------------------------------------------------------|----------------------------------------------------------------------------------------------------|--|--|--|--|--|
| Work sheet<br>Conditions<br>Properties<br>Composition<br>K Value<br>User Variables<br>Notes<br>Cost Parameters | Stream Name<br>Vapour / Phase Fraction<br>Temperature [C]<br>Pressure [KPa]<br>Molar Flow (kgmole/h]<br>Mass Flow (kg/h]<br>Std Ideal Liq Vol Flow (m3/h)<br>Molar Enthalpy [kJ/kgmole]<br>Molar Enthalpy [kJ/kgmole-C]<br>Heat Flow (kJ/h]<br>Liq Vol Flow @Std Cond [m3/h]<br>Fluid Package | Aire  (empty) (empty) (empty) (empty) (empty) (empty) (empty) (empty) (empty) (empty) Clase 1 Adri |  |  |  |  |  |
| Worksheet Att                                                                                                  | Worksheet Attachments Dynamics                                                                                                    |                                                                                                    |  |  |  |  |  |
|                                                                                                    | Unknown Compositions                                                                                                    |                                                                                                    |  |  |  |  |  |
| Delete                                                                                                    | Define from Other Stream                                                                                                    | <b>← →</b>                                                                                         |  |  |  |  |  |

Seleccionamos la opción *Compositions* donde se puede cambiar de base de unidades para las corrientes seleccionando *Basis*, o seleccionando directamente *Edit*.

#### 2.3 Selección del Sistema de Unidades de trabajo

El sistema de unidades predeterminado en HYSYS es el SI, pero es posible cambiar el sistema de unidades usado para exteriorizar las diferentes variables.

Para esto del menú "*Tools*", seleccione "*Preferentes*". Luego cambie a la pestaña "variables", y a continuación vaya a la opción dentro de "*Variables*" que se llama "*Units*"; aquí se puede seleccionar el sistema deseado.

| Session Prefere               | nces (HYSYS.PRF)                                                                          |           |                                          |                   | _ 🗆 🔀                                  |
|-------------------------------|-------------------------------------------------------------------------------------------|-----------|------------------------------------------|-------------------|----------------------------------------|
| Variables<br>Units<br>Formats | Available Unit Sets<br>NewUser1ea11<br>SI<br>si mod<br>tesis<br>Unit Set Na <u>m</u> e SI |           |                                          |                   | Clone<br>Delete<br>View <u>U</u> sers  |
|                               | Display Units<br>Vapour Fraction<br>Temperature<br>Pressure<br>Flow<br>Mass Flow          | Unit<br>D | Unitless<br>C<br>kPa<br>kgmole/h<br>kg/h |                   | <u>V</u> iew<br>A <u>d</u> d<br>Delete |
| Simulation Varia              | ables Deports Files                                                                       | Resources | Extensions                               | 0il Input         | Tray Sizing                            |
| Sa <u>v</u> e Preference S    | et                                                                                        |           |                                          | Lo <u>a</u> d Pre | ference Set                            |

Una alternativa es crear uno nuevo con el conjunto de unidades adecuadas para mostrar las variables. Para ello seleccionar la pestaña "*Simulation*", luego presionar "*Tool Tips*" y a continuación seleccionar "*User Defined Unit Set*".

| Č,        | 역 Session Preferences (HYSYS.PRF) 📃 🗖 🔀 |                                                                                                    |          |  |  |  |  |
|-----------|-----------------------------------------|----------------------------------------------------------------------------------------------------|----------|--|--|--|--|
|           | Simulation<br>Options                   | Show Tool Tips  Default Unit Set  Default Unit Set  Value in St Units  Value in St Units  Value in St Units  Value in St Units  Value in St Units |          |  |  |  |  |
|           | Errors<br>Desktop                       | User Defined Unit Set Unit Set Unit Set 1 Unit Set 2                                                                                              | _  <br>1 |  |  |  |  |
| $\langle$ | Tool Tips                               | Vapour Fraction         Unitless         Unitless           Temperature         C         F                                                       |          |  |  |  |  |
|           | Dynamics<br>Performance                 | Fressure Dar psia<br>Flow kgmole/h Ibmole/hr -                                                                                                    |          |  |  |  |  |
|           | Licensing                               | Show PFD Fly By SteadyState C Dynami                                                                                                    | c        |  |  |  |  |
|           | RTIServer<br>Column                     |                                                                                                    | _        |  |  |  |  |
|           | Status Window<br>Trace Window           | Unit Operation                                                                                                    |          |  |  |  |  |
|           |                                         | <u>R</u> eset to default selections                                                                                                    |          |  |  |  |  |
| ~         | Simulation Var                          | iables Reports Files Resources Extensions Oil Input Tray Sizing                                                                                   | Γ        |  |  |  |  |
|           | Save Preference                         | Set Load Preference Set                                                                                                    |          |  |  |  |  |

Pasar a la pestaña "Variables", y al seleccionar "*Units*" aparecen los sistemas de unidades (Por ejemplo, la unidad por defecto para la presión es kPa. Y se desea cambiar a atm.). Para crear el nuevo conjunto presionar el botón "*Clone*". "*NewUser*" aparecerá resaltado en azul en "*Unit Set Name*" (este es el nombre que asigna por defecto HYSYS al nuevo set de unidades); para cambiarlo se debe ingresar el nombre a asignar al set de unidades en esta casilla y al hacer Enter se actualiza el nombre en el campo "*Available Unit Sets*". A continuación se pueden modificar las unidades asignadas a cada variable.

Por ejemplo al seleccionar la celda "*Pressure*" y al hacer click en kPa se abre una lista desplegable de las unidades disponibles, de la cual se selecciona atm, haciendo clic.

Una vez definido el nuevo conjunto de unidades se debe presionar el botón "*Close*" y se regresa al entorno de simulación.

Para guardar el sistema de unidades definido presionar "Save Preference Set".

Para cargar este sistema en un trabajo cualquiera "Load Unit Set".

| a Session Prefere             | nces (HYSYS.PRF)                                                                       |                                                  | _ 🗆 🔀                                  |
|-------------------------------|----------------------------------------------------------------------------------------|--------------------------------------------------|----------------------------------------|
| Variables<br>Units<br>Formats | Available Unit Sets<br>eg<br>EuroSI<br>Field<br>NewUser<br>Unit Set Na <u>m</u> e NewL | <br>■<br> <br> <br> <br>                         | Clone Delete                           |
|                               | Display Units<br>Vapour Fraction<br>Temperature<br>Pressure<br>Flow<br>Mass Flow       | Unit<br>Unitless<br>C<br>KPa<br>kgmole/h<br>kg/h | <u>V</u> iew<br>A <u>d</u> d<br>Delete |
| Simulation Vari               | ables Reports Files F                                                                  | Resources Extensions Oil In                      | put Tray Sizing                        |

Luego cierre esta ventana haciendo clic en 🔯 para volver a la simulación.

# 2.4 Cálculos Instantáneos

Como se mencionó, HYSYS puede efectuar 5 tipos de cálculos instantáneos sobre las corrientes:

- 🗏 P-T
- 🗏 Vf-P
- 🗏 Vf-T
- 🗏 P-Entalpía Molar
- 🗏 T-Entalpía Molar.

Una vez que la composición de la corriente y dos parámetros cualesquiera: temperatura, presión, fracción de vapor o la entalpía molar son conocidas, HYSYS realiza un cálculo instantáneo en la corriente, calculando los otros dos parámetros.

Con las capacidades instantáneas de HYSYS, se calcula el punto de rocío y punto de burbuja.

Especificando una fracción de vapor de 1 y la presión o la temperatura de la corriente, HYSYS calculará la Temperatura o la Presión de Rocío.

Para calcular la Temperatura o la Presión de Burbuja, debe introducirse una fracción de vapor de 0 y cualquier presión o cualquiera temperatura.

### Ejercicio propuesto:

Dada de la corriente de gas cuyo Flujo es de 100 kg/h, y de composición:

| Componente | Fracción molar |
|------------|----------------|
| N2         | 0.0025         |
| H2S        | 0.0237         |
| CO2        | 0.0048         |
| C1         | 0.68           |
| C2         | 0.1920         |
| C3         | 0.0710         |
| i-C4       | 0.0115         |
| n-C4       | 0.0085         |
| i-C5       | 0.0036         |
| n-C5       | 0.0021         |
| C6         | 0.0003         |
| H2O        | 0.0000         |
| C7+        | 0.0000         |

Realice el cálculo en el flash para esta corriente, aplicando el paquete termodinámico

UNIQUAC. Ajuste una presión de 7500 kPa y una temperatura de 10° C. ¿Cuál es la fracción de vapor?

Realice el cálculo de punto de rocío a esta corriente. Fije una presión de 7500 kPa. ¿Cual es la temperatura de rocío?

#### 3. Simulación de bombeo de agua

Se propone calcular la potencia necesaria para bombear un flujo de 0,551 [kgmol/h] de agua que se encuentra a una temperatura de 253 [°K] desde una presión de 101 [KPa] hasta 202 [KPa] empleando los siguientes paquetes fisicoquímicos:

- a) NRTL
- b) Wilson

- c) UNIQUAC
- d) SRK

Considerar la fase vapor como ideal

## Armado del caso:

Ejecutar el programa Hysys® e iniciar un nuevo caso desde *File-New-Case* (o Ctrt N) o bien haciendo clic en el icono:

|         |                         | -                                                                            |                           |                                                                      |                                                    |                                                                      |
|---------|-------------------------|------------------------------------------------------------------------------|---------------------------|----------------------------------------------------------------------|----------------------------------------------------|----------------------------------------------------------------------|
| nt List | ⊻iew                    |                                                                              |                           |                                                                      |                                                    |                                                                      |
|         | Add                     |                                                                              |                           |                                                                      |                                                    |                                                                      |
|         | Delete                  | [                                                                            |                           |                                                                      |                                                    |                                                                      |
| 1       | Сору                    | j .                                                                          |                           |                                                                      |                                                    |                                                                      |
| 1       | Import                  |                                                                              |                           |                                                                      |                                                    |                                                                      |
| 1       | Egport                  | Í.                                                                           |                           |                                                                      |                                                    |                                                                      |
|         | <u>R</u> efresh         | 1                                                                            |                           |                                                                      |                                                    |                                                                      |
| D. (10) | Hupotheticals           | 0il Manager                                                                  | Reactions                 | Component Maps                                                       | UserProperty                                       |                                                                      |
|         | rit List<br>-<br>-<br>- | nt List View<br>Add<br>Delete<br>Copy<br>Import<br>Export<br><u>R</u> efresh | nt Listiew<br>Add<br><br> | rit List View<br>Add<br>Delete<br>Copy<br>Import<br>Export<br>Export | nt List View Add Delete Copy Import Export Eetresh | nt List View<br>Add<br>Delete<br>Copy<br>Import<br>Export<br>Befresh |

Se despliega la siguiente ventana (Administrador Básico de Simulación):

Desde la etiqueta "*Components*", hacer clic en "*Add*" (alt+A) para agregar una lista de componentes. Se despliega la ventana:

| Add Component             | Selected Components |                                                                                                    | Components Avail       | able in the Component Library |                |   |
|---------------------------|---------------------|----------------------------------------------------------------------------------------------------|------------------------|-------------------------------|----------------|---|
| Components<br>Traditional |                     |                                                                                                    | Match                  | G. E.d.Name / Summer          | View Filters   |   |
| Hypothetical              |                     |                                                                                                    | Methane                | (* Pull Name 7 Synonym        | CHA            |   |
| Other                     |                     | <add pure<="" td=""><td>Ethane<br/>Propane</td><td>C C</td><td>C2H6<br/>C3H8</td><td></td></add>                                                                                                    | Ethane<br>Propane      | C C                           | C2H6<br>C3H8   |   |
|                           |                     | <-Substitute->                                                                                                    | i-Butane<br>n-Butane   | iC4<br>n-C4                   | C4H10<br>C4H10 |   |
|                           |                     | The second second secon | i-Pentane<br>n-Pentane | iC5<br>nC5                    | C5H12<br>C5H12 |   |
|                           |                     | fienove-)                                                                                                    | n-Hexane<br>n-Heptane  | C6<br>C7                      | C6H14<br>C7H16 |   |
|                           |                     | Sort List                                                                                                    | n-Octane<br>n-Nonane   | C9                            | C8H18<br>C9H20 |   |
|                           |                     | View Component                                                                                                    | n-Decane<br>n-C11      | C10<br>C11                    | C11H24         |   |
|                           |                     | Their monormer                                                                                                    | -C12                   | C12<br>C13                    | C13H28         | ~ |
|                           |                     |                                                                                                    | Show Synony            | ms 🗌 Cluster                  |                |   |
| Selected Compo            | nent by Type        |                                                                                                    |                        |                               |                | _ |

Desde el cuadro de texto *Match* escribir el compuesto por su nombre en ingles, el nombre simplificado o su fórmula (ver qué casilla de opciones esta activada: *"Sim name"*- *"Full name"* o

*"Formula"*). En nuestro caso *"water"* debería resaltar un solo componente (escribiendo  $H_2O$  aparecen todos los componentes que tienen 2 hidrógenos y un oxígeno aparte de otros elementos y no solo el agua).

| Add Component  | Selected Components | _                                                                | Components Availa | sole in the Component Library |              |
|----------------|---------------------|------------------------------------------------------------------|-------------------|-------------------------------|--------------|
| Traditional    |                     |                                                                  | Match wat         | er                            | View Filters |
| Electrolyte    |                     |                                                                  | C Sim Name        | Full Name / Synonym           | C Formula    |
| Other          |                     | <add pure<="" td=""><td>H20</td><td>Water</td><td>H20</td></add> | H20               | Water                         | H20          |
|                |                     | <-Substitute->                                                   |                   |                               |              |
|                |                     | Remove->                                                         |                   |                               |              |
|                |                     | Sort List                                                        |                   |                               |              |
|                |                     | View Component                                                   |                   |                               |              |
|                |                     |                                                                  | Show Synonye      | ns 🕅 Cluster                  |              |
| Selected Compo | nent by Type        |                                                                  |                   |                               |              |

Seleccionar haciendo clic en " *Add Pure*" o mediante la tecla *ENTER*>

| Add Component             | H20                                            |                                                      | Match water                                                                                                    | e en me component Lonay | View Educe |
|---------------------------|------------------------------------------------|------------------------------------------------------|----------------------------------------------------------------------------------------------------|-------------------------|------------|
| Traditional               |                                                |                                                      | C Cir Name                                                                                                    | G. E.d.Nama / Commun    | C Family   |
| - Hypothetical<br>- Other | C-Add Pu<br>C-Substitut<br>Remove<br>Soft List | C-Add Pure<br>C-Substitute-><br>Remove><br>Soft List | In the second second se |                         |            |
|                           |                                                | Ten contonen                                         | Show Synonym                                                                                                    | ic 🦵 Cluster            |            |

Cerramos la ventana anterior y volvemos al *Simulation Basis Manager*. Se ve que aparece la lista de componentes recién creada:

| Simulation Basis Mana | iger          |             |           |               |                |                |
|-----------------------|---------------|-------------|-----------|---------------|----------------|----------------|
| Master Component List | 1 Marine 1    | 1           |           |               |                |                |
| Component List - 1    | <u></u> iew   |             |           |               |                |                |
|                       | Add           |             |           |               |                |                |
|                       | Delete        |             |           |               |                |                |
|                       | Сору          | Ĩ           |           |               |                |                |
|                       |               | 1           |           |               |                |                |
|                       | Import        |             |           |               |                |                |
|                       | Egport        | 1           |           |               |                |                |
|                       | Befresh       | 1           |           |               |                |                |
| Components Fluid Pkg  | Hypotheticals | 0il Manager | Reactions | Component Map | s UserProperty | ,              |
|                       |               |             |           |               | Enter Sinudati | on Environment |

Se selecciona la nueva lista (que se mostrará resaltada) y se ingresa a la pestaña "*Fluid Pkgs*": Paquete de Fluidos. El mismo contiene toda la información necesaria para los cálculos físicos de las propiedades de los componentes.

| rent Fluid Packages     |                         | Flowsheet - Fluid Pkg Asso | ciations         |   |
|-------------------------|-------------------------|----------------------------|------------------|---|
|                         | ⊻iew                    | Flowsheet                  | Fluid Pkg To Use |   |
|                         | <u>A</u> dd             | Case (Main)                | (empty)          |   |
|                         | Delete                  |                            |                  |   |
|                         | Copy                    |                            |                  |   |
|                         | [mport                  |                            |                  |   |
|                         | Esport                  | Default Fluid Pkg          |                  | - |
| Components Fluid Pkas H | upotheticals Di Manager | Beactions Component Ma     | os UserProperty  |   |

Se hace clic en "Add" para agregar un nuevo paquete:

| 🎍 Fluid Package: Basis-1                                                                                                    |                                                                                                    |                  |
|----------------------------------------------------------------------------------------------------|----------------------------------------------------------------------------------------------------|------------------|
| Property Package Selection<br>Amine Pkg<br>Antoine<br>ASME Steam<br>Braun K10<br>CEOS/A^E Mixing Rules<br>Chao Seader<br>Chien Null<br>Clean Fuels Pkg<br>Esso Tabular<br>Extended NRTL | Property Package Filter<br>All Types<br>EDSs<br>Activity Models<br>Chao Seader Models<br>Vapour Press Models<br>Miscellaneous Types |                  |
| Component List Selection                                                                                                    | View     View                                                                                                    | Import<br>Export |
| Set Up Parameters Bin<br>Delete <u>N</u> ame Bas                                                                                                    | ary Coeffs StabTest Phase Order Rxns Tabular Notes                                                                                  |                  |

Si el botón de opciones esta seleccionado en "*All Types*" se despliegan todos, de lo contrario solo los que entren en la categoría seleccionada, ejemplo "*EOSs*" (basados en ecuaciones de estado), "*Activity Models*" (para los basados en modelos de actividad), etc. Para el punto "a" del problema seleccionamos "NRTL" y cerramos la ventana. Volvemos a la ventana básica:

|                            |             | Tionshoot Thad Ting Asso | caduolla         |   |
|----------------------------|-------------|--------------------------|------------------|---|
| SIS-I NU: I PP: NHIL-IOSAI | View        | Flowsheet                | Fluid Pkg To Use |   |
|                            | Add         | Uase (Main)              | Basis-1          | - |
|                            |             |                          |                  |   |
|                            | Delete      |                          |                  |   |
|                            | Conu        |                          |                  |   |
|                            | Cobz        | -                        |                  |   |
|                            |             |                          |                  |   |
|                            | Import      |                          |                  |   |
|                            | Export      |                          |                  |   |
|                            | e Diversion | Default Fluid Pkg        | Basis-1          | - |
|                            |             |                          |                  |   |
|                            | · Low       | - · · · · ·              |                  |   |

Como se mencionó, es posible cambiar el sistema de unidades usado desde el menú *Tools*  $\rightarrow$  *Preferences*. Ingresando a la etiqueta "*Variables*" se selecciona la opción "*Units*", y dentro de sus campos se encuentran los distintos sets de unidades disponibles. Para agregar un sistema de unidades diferente a los que están disponibles, se debe seguir el camino: *Tools*  $\rightarrow$  *Preferences*  $\rightarrow$  *Simulation*  $\rightarrow$  *Tool Tips*  $\rightarrow$  *User Defined Unit Set*  $\rightarrow$  *Variables*  $\rightarrow$  *Clone*.

Haciendo clic en el botón "Enter Simulation Environment." abandonamos el entorno básico y vamos al de simulación.

Se aprecian dos ventanas, la de Diseño del Diagrama de Flujo (PFD) y la Paleta de Objetos.

Para agregar equipos se hace un clic sobre el icono del elemento de interés representado en la paleta de objetos (como ayuda, una vez en foco sobre un icono, aparece su nombre bajo el cursor del mouse), y luego un clic sobre la ventana de diseño. Si no es visible la paleta de objetos presionar la tecla de función "F4".

Comenzamos introduciendo dos corrientes materiales (flecha azul \_\_\_\_\_) y una de energía

(flecha roja 📂 )

Finalmente se agrega una bomba centrífuga (🐸 )

Haciendo doble clic en la corriente 1 le especificamos el nombre, composición, presión, temperatura y flujo molar. A la corriente 2 solo se le especifica la presión de descarga y se le cambia el nombre, según desee indentificarla el ususario.

Finalmente haciendo doble clic en la bomba centrífuga, se conectan las corrientes utilizando la pestaña "*Design*"  $\rightarrow$  "*Connections*". El flowsheet debería quedar de la siguiente manera (salvo el nombre de las corrientes y/o equipos que depende de la especificación seleccionada por el usuario):

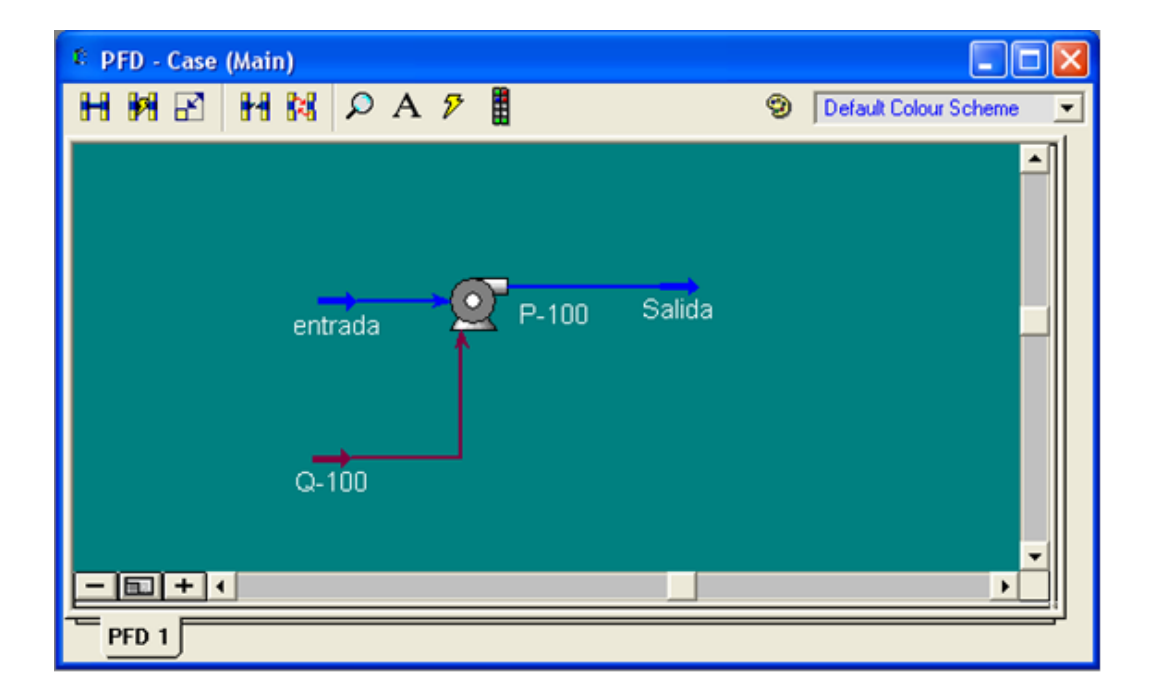

Una vez especificados los datos necesarios (los que cierran los grados de libertad del sistema) el simulador está en condiciones de obtener la solución de los modelos respectivos y por lo tanto, el cálculo de todos los parámetros para cada corriente y/o equipos en el diagrama de flujo.

Haciendo clic en cualquiera de las corrientes se pueden ver todos los valores que la definen calculados. La potencia requerida por la bomba se puede observar haciendo clic en "Q-100", que es la corriente de energía asociada a la bomba. Otra forma cómoda es ver todas las corrientes y

equipos en forma tabular desde "*Workbook*" cuyo botón esta en la barra de superior: Anotar en una tabla la potencia calculada en las unidades [KCal/h] y repetir todo lo anterior para los otros paquetes de estimación de propiedades fisicoquímicas. Para ello volver a "*Basis Environmental*" haciendo clic en el botón de la barra superior:

Una vez en *Basis* y resaltado el paquete actual se puede modificar haciendo clic en el botón *"View"*. Una vez seleccionado el nuevo modelo se vuelve al medio ambiente de trabajo mediante *"Enter Simulation Environment"* desde donde se pueden observar los nuevos valores calculados.

¿Qué podemos concluir? ¿Hay diferencias en los resultados obtenidos con los diferentes modelos de estimación de propiedades fisicoquímicas? ¿Cuál refleja mejor la realidad según su criterio?

# 3.1 Generación de reportes

Para generar un reporte general del caso anterior hacer un clic sobre el botón *Tools*  $\rightarrow$  *Reports*.

| Tools              | Window                                                                              | Help                                    |                   |                                                                       |
|--------------------|-------------------------------------------------------------------------------------|-----------------------------------------|-------------------|-----------------------------------------------------------------------|
| <u>™</u> ⊻<br>≪∿   | <u>V</u> orkbooks                                                                   | . Ctrl+W                                | S Pepert Manager  |                                                                       |
| <b>10</b> , E<br>S | 'nDs<br>Summarijes                                                                  | Ctrl+P                                  | Available Reports | Printing                                                              |
| iT u               | <u>J</u> tilities                                                                   | Ctrl+U                                  | Cr <u>e</u> ate   | Print                                                                 |
|                    | <u>Peports</u><br>Patabook<br>Face Plates                                           | Ctrl+R<br>Ctrl+D<br>Ctrl+F              | Edjt<br>Dejete    | <mark>│ Text to <u>F</u>ile</mark><br>│ Delimited<br>Pre <u>v</u> iew |
|                    | )ynamics As:<br>Iontrol Mana<br>Recycle Assis                                       | sistant Ctrl+Y<br>ager<br>stant         |                   | Format/Layout<br>Print <u>S</u> etup                                  |
| C<br>S<br>S<br>N   | )ynamic <u>P</u> rof<br>in <u>a</u> pshot Ma<br>icript Manag<br><u>4</u> acro Langu | iling Tool<br>nager<br>er<br>age Editor |                   |                                                                       |
|                    | <u>l</u> ase Security<br>Ic <u>h</u> o ID                                           | y                                       |                   |                                                                       |

Hacer clic en Create, y dar un nombre al reporte.

Luego presionar el botón Insert datasheet.

| Nepon Dunder                | Reporte Ejercicio a |                  | ا لکار کا        |
|-----------------------------|---------------------|------------------|------------------|
| Report <u>N</u> ame Reporte |                     | Size: O Pages    |                  |
| Report Datasheels           |                     |                  | Printing         |
|                             |                     |                  | <u>P</u> iint    |
|                             |                     |                  | Text to File     |
|                             |                     |                  | 🔽 Delimited      |
|                             |                     |                  | Pre <u>v</u> jew |
|                             |                     |                  |                  |
|                             | _                   |                  | Format/Layout.   |
| Insert Datasheet            | Edit Datasheet      | Bemove Datasheet | Print Setup      |

Seleccionar *<Workbook-Main>* y luego "*Add*" al reporte.

| Select Datablocks for Datasheet                                                                                                    |                                                                                                    |                      |                                                                                |
|----------------------------------------------------------------------------------------------------|----------------------------------------------------------------------------------------------------|----------------------|--------------------------------------------------------------------------------|
| Source for Datablocks         Image: Specific Object by Name       Pick All Objects         Elowsheets       Objects         Case       (Main)         KWorkbook • Main>         entrada         Q-100         salida         P-100         FeederBlock_entrada         Main Properties         ProductBlock_salida | s of a Given Type<br>Filter<br>All<br>Streams<br>UnitOps<br>Logicals<br>Utilities<br>Reactions<br>Other<br>Custom<br>Setup Custom | Available Datablocks | Add<br>Cancel<br>Select <u>A</u> ll<br>Invert Selection<br>d in the Datasheet. |

Una vista preliminar del informe se puede observar presionando el botón "Preview" en la ventana "Report Buider":

| 🎽 Report Builder - Reporte                                 | - • •                                                                     |
|------------------------------------------------------------|---------------------------------------------------------------------------|
| Report Name Reporte Size: 1 Page                           |                                                                           |
| Report Datasheets                                          | Printing<br><u>Print</u><br>Text to <u>File</u><br>Ø Delimited<br>Pre⊻iew |
| Insert Datasheet Edit Datasheet <u>R</u> emove Datasheet 🔊 | Format/Layout<br>Print <u>S</u> etup                                      |

## Vista del informe:

| _        |                               |            |             |                  |                                                            |                        |            |     |             |  |  |
|----------|-------------------------------|------------|-------------|------------------|------------------------------------------------------------|------------------------|------------|-----|-------------|--|--|
| 1        |                               |            |             |                  | Case Name: C:\Program Files\Hyprotech\HYSYS 3.2\NoName.hsc |                        |            |     |             |  |  |
| 3        | HYPROTECH                     | lberta Ur  |             | Unit Set:        | mod                                                        |                        |            |     |             |  |  |
| 4<br>5   | LIFECYCLE INNOVATION          |            |             | Date/Time:       | Thu May 02 21:25:42 201                                    | u May 02 21:25:42 2013 |            |     |             |  |  |
| 6<br>7   | Workbook: Case (Main)         |            |             |                  |                                                            |                        |            |     |             |  |  |
| 9<br>10  | 2                             |            |             | Material Streams |                                                            |                        | Fluid Pkg: | All |             |  |  |
| 11       | Name                          |            | entrada     | Sa               | alida                                                      |                        |            |     |             |  |  |
| 12       | Vapour Fraction               |            | 0.0000      |                  | 0.0000                                                     |                        |            |     |             |  |  |
| 13       | Temperature                   | (K)        | 253.0       | *                | 253.0                                                      |                        |            |     |             |  |  |
| 14       | Pressure                      | (atm)      | 1.000       | *                | 2.000 *                                                    |                        |            |     |             |  |  |
| 15       | Molar Flow                    | (kgmole/h) | 0.5510      | *                | 0.5510                                                     |                        |            |     |             |  |  |
| 16       | Mass Flow                     | (kg/h)     | 9.926       |                  | 9.926                                                      |                        |            |     |             |  |  |
| 17       | Liquid Volume Flow            | (m3/h)     | 9.946e-003  |                  | 9.946e-003                                                 |                        |            |     |             |  |  |
| 18       | Heat Flow                     | (kcal/h)   | -3.797e+004 |                  | -3.797e+004                                                |                        |            |     |             |  |  |
| 19<br>20 | Compositions Fluid Pkg: All   |            |             |                  |                                                            |                        |            |     |             |  |  |
| 21       | Name                          |            | entrada     | Sa               | alida                                                      |                        |            |     |             |  |  |
| 22       | Comp Mole Frac (H2O)          |            | 1.0000      | *                | 1.0000                                                     |                        |            |     |             |  |  |
| 23<br>24 | Energy Streams Fluid Pkg: All |            |             |                  |                                                            |                        |            |     |             |  |  |
| 25       | Name                          |            | Q-100       |                  |                                                            |                        |            |     |             |  |  |
| 26       | Heat Flow                     | (kcal/h)   | 0.3081      | 0.3081           |                                                            |                        |            |     |             |  |  |
| 27<br>28 | Unit Ops                      |            |             |                  |                                                            |                        |            |     |             |  |  |
| 29       | Operation Name                | Ope        | ration Type |                  | Feeds                                                      | Products               | Products   |     | Calc. Level |  |  |
| 30<br>31 | P-100                         | Pump       |             | entrada<br>2-100 | ada salida                                                 |                        |            | No  | 500.0 *     |  |  |